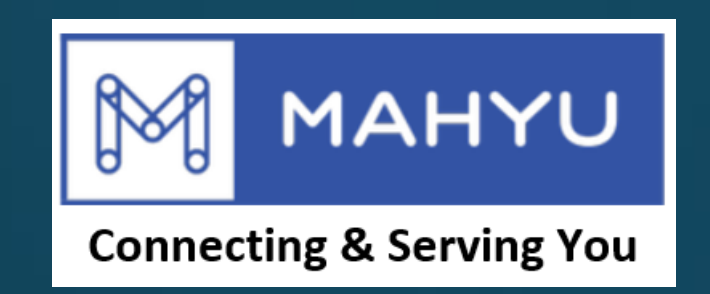

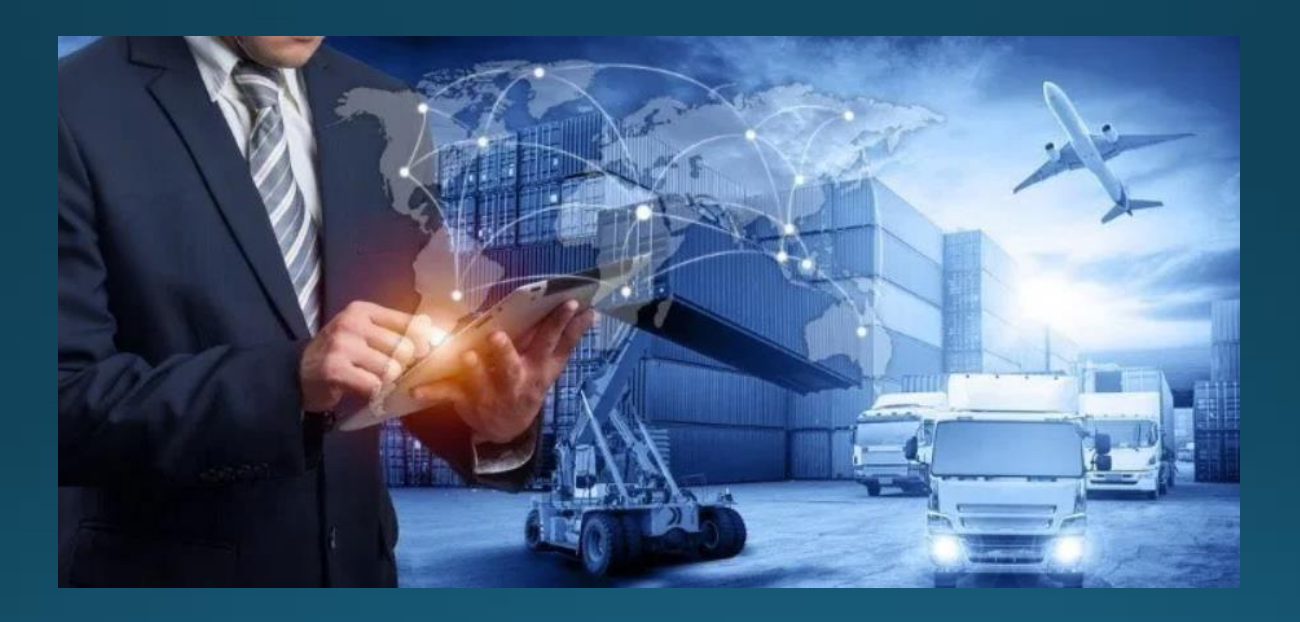

# ผู้จัดส่งปรับเปลี่ยนเมนูการตั้งค่า

Copyright 2021 Mahyu LLC. All Rights Reserved

# เมนูตั้งค่า - โปรไฟล์

### (ผู้จัดส่ง) เมนูตั้งค่า - โปรไฟล์

| Mahyu                             |                                                                                   | 🗘 🏾 🧑 Shipper USA   |  |  |  |
|-----------------------------------|-----------------------------------------------------------------------------------|---------------------|--|--|--|
| Shipper USA<br>• \$ 16,875,813.36 | Settings <mark>6. เพิ่เปิดการตั้งค่าที่อยู่</mark>                                | 🏶 Home > 🏟 Settings |  |  |  |
|                                   | Profile Address 📽 Consignee 📽 Preference 🚍 Payment                                |                     |  |  |  |
| 🚯 Home                            |                                                                                   |                     |  |  |  |
| 1. New Shipment <                 | First Name Company Name                                                           |                     |  |  |  |
| 😐 2. Monitor Current Shipment     | Last Name Company Email                                                           |                     |  |  |  |
| ☑ 3. Confirm Shipment             | Test shpusa1@mahyu.com                                                            | shpusa1@mahyu.com   |  |  |  |
| 🚍 4. Waiting For Payment          | Phone Number 1 Company Phone                                                      |                     |  |  |  |
| 5. Shipment History               | (988) 95-6899-5956 (736) 23-5124-4124                                             | (736) 23-5124-4124  |  |  |  |
| 💼 Warehouse To Choose             | Phone Number 2                                                                    |                     |  |  |  |
| 🗮 View All Notification           | Phone Number 2 (Optional)                                                         |                     |  |  |  |
| Credit Limit                      | Reset 4. คุณสามารถเปลี่ยนได้แค่<br>เบอร์มือถือและเบอร์บริษัท เปลี่ยนแปลงเสร็จแล้ว | Save                |  |  |  |
| Latest Available Routes           | กดตรงนเพอบนทก                                                                     |                     |  |  |  |
| Settings                          |                                                                                   |                     |  |  |  |
| <b>i</b> FAQ                      |                                                                                   |                     |  |  |  |
| Logout                            |                                                                                   |                     |  |  |  |
|                                   |                                                                                   |                     |  |  |  |

# เมนูตั้งค่า - ที่อยู่

#### (ผู้จัดส่ง) เมนูตั้งค่า - ที่อยู่

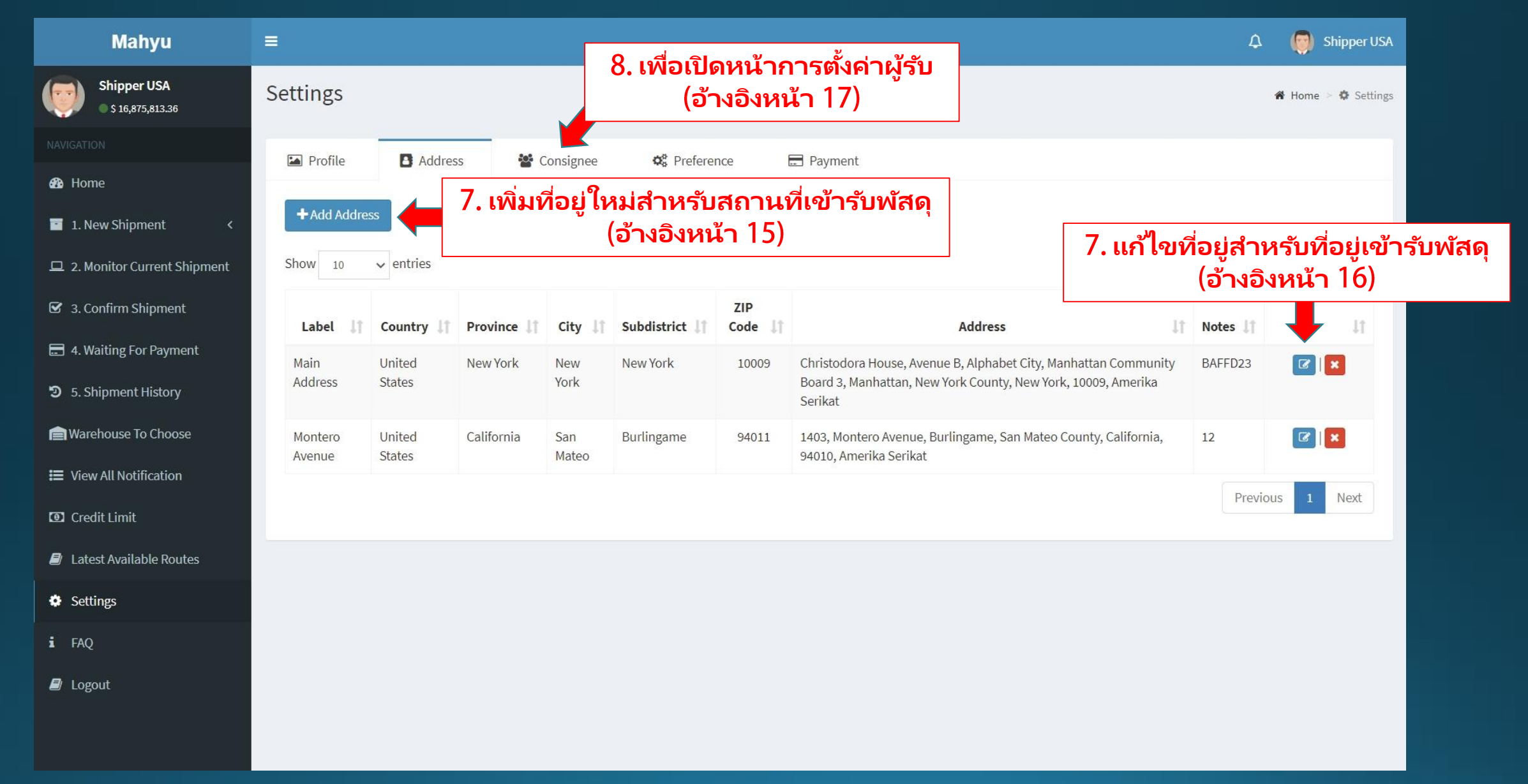

### (ผู้จ**ัดส่ง) เมนูต**ั้งค่า – เพิ่มที่อยู่ใหม่

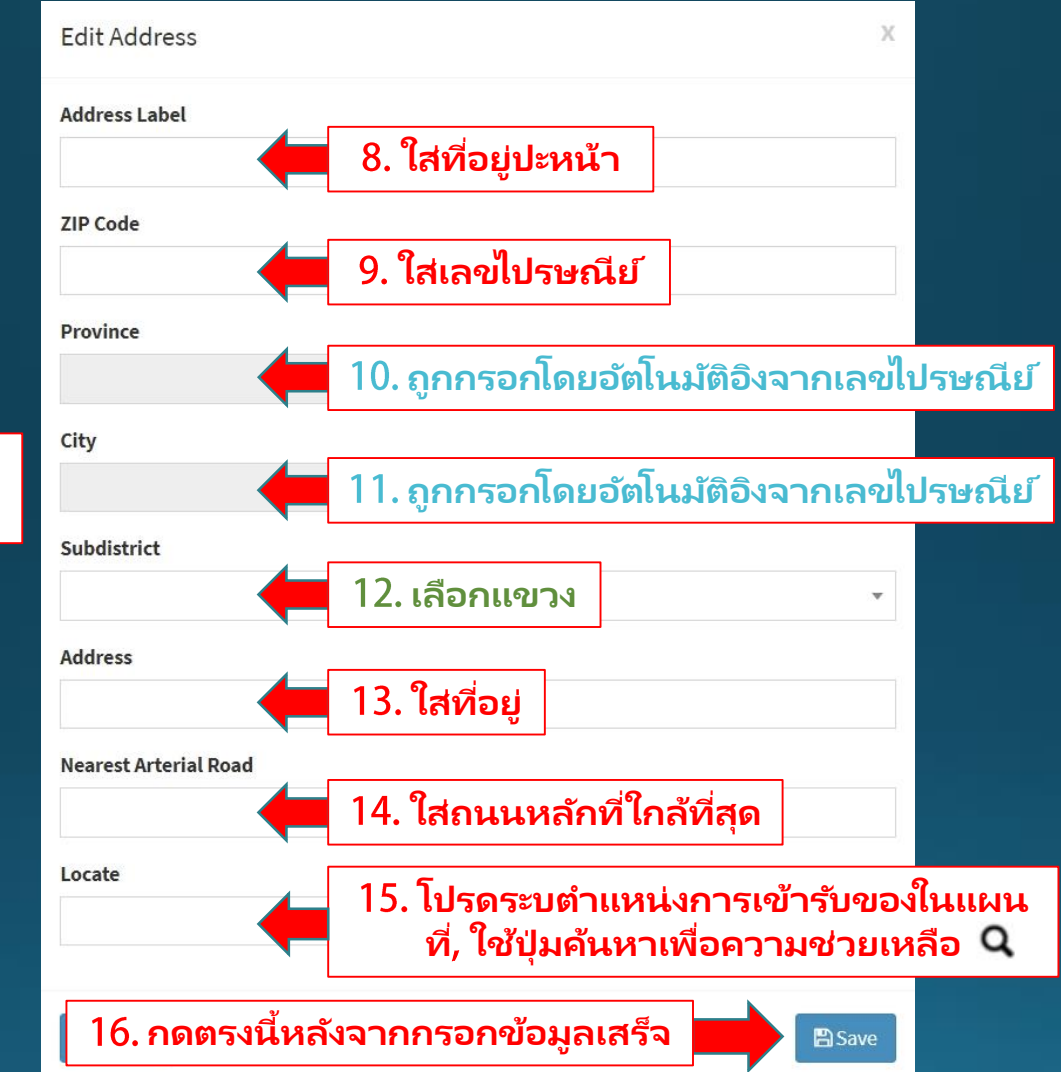

สีเขียวคือเมนูแท็บที่กดเลื่อนลงเพื่อเลือก สีฟ้าจะถูกกรอกข้อมูลโดยอัตโนมัติโดย Mahyu

### ้ (ผู้จัดส่ง) เมนูการตั้งค่า – แก้ไขที่อยู่

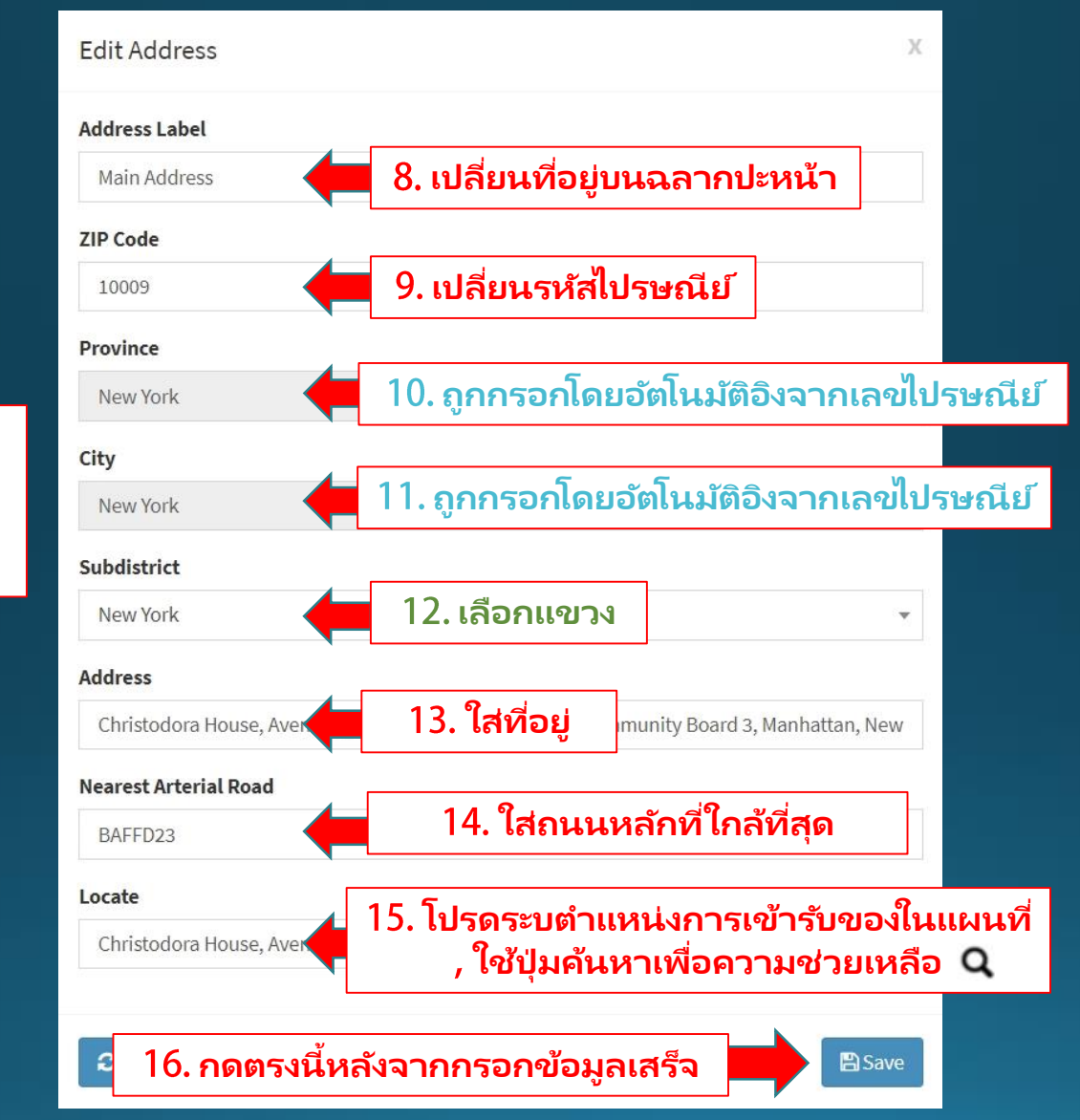

สีเขียวคือเมนูแท็บที่กดเลื่อนลงเพื่อ เลือก สีฟ้าจะถูกกรอกข้อมูลโดยอัตโนมัติโดย Mahyu

# เมนูตั้งค่า - ผู้รับ

## (ผู้จัดส่ง) เมนูตั้งค่า - ผู้รับ

| Mahyu                                                                | =         |               |             |                       |             |              |                  |           | 🗘 🏾 🌍 Shipper USA           |
|----------------------------------------------------------------------|-----------|---------------|-------------|-----------------------|-------------|--------------|------------------|-----------|-----------------------------|
| Shipper USA<br>• \$ 16,875,813.36                                    | Settings  |               |             |                       |             |              |                  |           | 🆀 Home 🖻 🏶 Settings         |
|                                                                      | 🖿 Profile | Address       | 📽 Consignee | <b>Ø</b> ₿ Preference | 🚍 Payment   |              |                  |           |                             |
| 🚯 Home                                                               |           |               |             |                       |             |              |                  |           | 10                          |
| <ul> <li>1. New Shipment &lt;</li> </ul>                             | Show 10 V | entries       |             |                       |             |              |                  | Sean      | าง. เพอลบผูรบ               |
| 😐 2. Monitor Current Shipment                                        | Label ↓↑  | Country 🗍     | Province 1  | City ↓↑               | Subdistrict | ZIP Code 🛛 🗍 | Address          | 11 Notes  |                             |
| 🗹 3. Confirm Shipment                                                | LB 1      | United States | California  | Los Angeles           | Los Angeles | 90002        | 32 wilshire blvd | near 7-11 |                             |
| 4. Waiting For Payment                                               | LB 2      | United States | Alabama     | Marshall              | Albion      | 50005        | Diablos          | Diablos   |                             |
| <ul> <li>5. Shipment History</li> <li>Warehouse To Choose</li> </ul> |           |               |             |                       |             |              |                  | 9. เพื่   | อเปิดรายละเอียด<br>บนแผนที่ |
| 🗮 View All Notification                                              |           |               |             |                       |             |              |                  |           |                             |
| Credit Limit                                                         |           |               |             |                       |             |              |                  |           |                             |
| Latest Available Routes                                              |           |               |             |                       |             |              |                  |           |                             |
| Settings                                                             |           |               |             |                       |             |              |                  |           |                             |
| i faq                                                                |           |               |             |                       |             |              |                  |           |                             |
| Logout                                                               |           |               |             |                       |             |              |                  |           |                             |